# アカウント発行ガイド

## 電力マイページ アカウント発行ガイド

#### アカウントの本登録

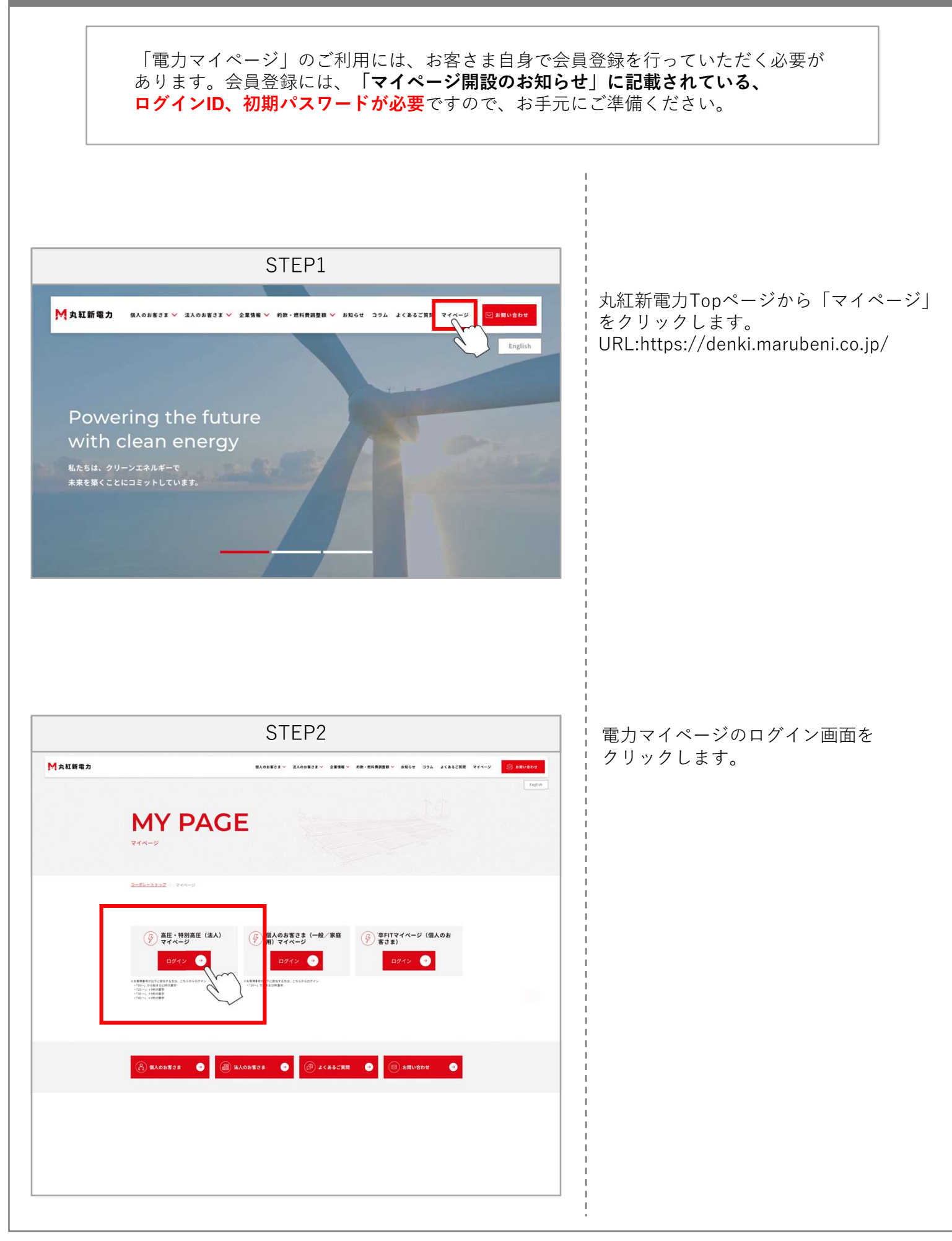

#### アカウントの本登録

|        | STEP3                         |              |
|--------|-------------------------------|--------------|
| 🔓 電力マイ | ページ                           |              |
|        |                               |              |
|        | アカウントID                       |              |
|        | パスワード                         |              |
|        |                               |              |
|        |                               |              |
|        | ログイン初回会員登録                    |              |
|        | ※ID/パスワードをお忘れの方は <u>こちら</u> よ | りお問い合わせください。 |
|        |                               |              |

STEP4

| ◎ 電力マイページ                   |
|-----------------------------|
| ご入力内容の確認                    |
| お客様参考<br>昭和(スペード<br>メールアドレス |
|                             |

ログインページの「**初回会員登録**」をク リックします。

【お客様番号】は、事前にお送りしてお ります「マイページ開設のお知らせ」の 書面に記載されている【ログインID(お 客様番号)】と同じものです。 お手元の「マイページ開設のお知らせ| をご確認いただき、記載の【ログイン ID】を【お客様番号】の欄にご入力くだ さい。 メールアドレスで使用できる文字は半角 英数字、ハイフン、アンダーバー、ピリ オド、"@"のみです。 ※1入力いただいたメールアドレスは、 マイページ開設後、「アカウント I D をお忘れの方」、「パスワードをお忘 れの方 |、「アカウントID・パスワー ドをお忘れの方」の手続きにおいて必 要となります。 ※2「内容を確認する」をクリックする 前に、ご利用のメールアドレスのドメ イン指定受信設定をご確認ください。 登録内容を確認し、「内容を送信する| をクリックします。

【初回会員登録】の際にご入力いただく

### アカウントの本登録

| STEP6                                                                                                    |                                                                                                    |
|----------------------------------------------------------------------------------------------------|----------------------------------------------------------------------------------------------------|
| Info@mprsupport.com   死た   アイページの御回会員登録を受付けました。   24時間以内に本登録手続きURLから本登録を行ってください。   (現時点では登録は売了しておりません。)   9 使付日時:2025年06月09日15時37分   ● 使付日時:2025年06月09日15時37分   ● 支付日時:2025年06月09日15時37分   ● 支付日時:2025年06月09日15時37分   ● 支付日時:2025年06月09日15時37分   ● 支付日時:2025年06月09日15時37分   ● 支付日時:2025年06月09日15時37分   ● 支付日時:2025年06月09日15時37分   ● 支援業 読者は以下からお願い吸しまま。   ● 大学業 理   ● 大学業 理   ● 大学業 理   ● 大学業 理   ● 大学業 理   ● 大学業 理   ● 大学業 理   ● 大学業 理   ● 大学業 理   ● 大学業 理   ● 大学業 理   ● 大学業 理   ● 大学業 理   ● 大学業 理   ● 大学業 理   ● 大学業 理   ● 大学業 理   ● 大学業 理   ● 大学業 理   ● 大学業 理   ● 大学業 理   ● 大学業 理   ● 大学業 理   ● 大学業 理   ● 大学業 理   ● 大学業 理   ● 大学業 理   ● 大学業 理   ● 大学業 理   ● | STEP4で入力したメールアドレス宛てに<br>自動で配信されるメールを確認し、<br>「本登録手続きは以下からお願い致しま<br>す。」下部のURLをクリックします。<br>リンクの有効期限は24時間となります。<br>有効期限が切れた場合は、最初から登録<br>を行ってください。                                                                                  |
| <br>丸紅新電力 カスタマーセンター<br>お電話でのお問い合わせ<br>TEL:0570-000-821(ナビダイヤル)<br>受付時間:平日 9:00~20:00、土 9:00~17:00(日・祝・年末年始は除く)                                                                                                    | マイページ開設のお知らせに記載<br>されている<br>① 初期パスワード<br>② 任意のパスワード<br>③ ②で入力した任意の<br>パスワードを再度入力し、<br>④ 「内容を確認する」を<br>クリックします。                                                                                                    |
| <section-header><section-header><section-header><section-header><section-header><section-header><section-header><section-header><section-header><section-header></section-header></section-header></section-header></section-header></section-header></section-header></section-header></section-header></section-header></section-header>                                                                                                    | 「マイページ開設のお知らせ」に記載さ<br>れている初期パスワードを入力し、新し<br>く決めた任意パスワードを「新しいパス<br>ワード」欄と「新しいパスワード(確認<br>用)」欄にそれぞれ入力して「内容を送<br>信する」をクリックしてください。<br>**パスワードの長さ:8~16文字<br>**大文字・小文字各1文字以上を含む<br>**数字を1文字以上含む<br>**数字を1文字以上含む<br>**オペースはご使用いただけません。 |

L

| カウントの本登録  |                      |
|-----------|----------------------|
|           |                      |
|           | STEP8                |
| 🎧 電力マイページ |                      |
|           | 本登録完了                |
|           | 初回会員登録の手続きが完了いたしました。 |
|           |                      |
|           |                      |
|           |                      |
|           |                      |

登録完了画面が表示されますので、 「トップに戻る」をクリック し、「電力マイページログイン」画面を 開いて設定したパスワードでログインで きることを確認してください。

以上で本登録の手続きは終了です。 「電力マイページ」のすべての機能をご利用いただけます。

「電力マイページ」の主な機能(以下)

■マスターアカウントでできること

・使用量データの取得:2025年リリース月以降のデータが取得可能

・請求書のダウンロード:2024年4月以降の請求書がダウンロード可能

・使用量推移の確認:使用量の推移をグラフで確認可能

・請求金額の確認:請求金額の推移をグラフで確認可能